# EPAF APPROVER Accessing the EPAF Menu & Approver Summary

To Approve an EPAF you first go and review the EPAF Approval Summary link. Click the Employee Tab once you are logged into PAWS. At the Employee Tab, click the Electronic Personnel Action Forms link to access the EPAF menu. Once at the EPAF menu click on the EPAF Approver Summary link.

| DERSONAL ACCESS TO WEB SERVICES UNIFIEDDIGITAL                                     | CAMPUS                                     |
|------------------------------------------------------------------------------------|--------------------------------------------|
| Personal Information Employee Finance                                              |                                            |
| Search Go                                                                          |                                            |
|                                                                                    | RETURN TO EMPLOYEE MENU SITE MAP HELP EXIT |
| Electronic Personnel Action Form                                                   | RETURN TO EMPLOYEE MENU SITE MAP HELP EXIT |
| Electronic Personnel Action Form                                                   | RETURN TO EMPLOYEE MENU SITE MAP HELP EXIT |
| Electronic Personnel Action Form                                                   | RETURN TO EMPLOYEE MENU SITE MAP HELP EXIT |
| Electronic Personnel Action Form EPAF Approver Summary New EPAF EPAF Proxy Records | RETURN TO EMPLOYEE MENU SITE MAP HELP EXIT |

The EPAF Approver Summary page has three sections: Current, In My Queue, and History Tabs. The Current Tab contains EPAFs that either needs to be approved or acknowledged by the Approver. The "In My Queue" Tab contains EPAFs that will be routed to the Approver in the future. The History Tab contains EPAFs that an Approver has previously processed.

### The Current Tab:

Displays transactions that with the following statuses:

- Pending Transaction is pending approval.
- FYI Transaction is pending acknowledgement.
- More Information Transaction is pending approval but an approver is requesting additional information before they approve it.

To enter the EPAF for any transaction, click on the person's name.

On the "Current Tab" of the EPAF Approver Summary, **notice the action column**. It has an enterable box that when checked makes that record selected for approving. Also notice the left most column, it has a **red flag indicating** that action is required or pending. In order to approve the EPAF simply click on the save button. **To select all of the transaction press the select all button**.

| Current In My Queue History                                                                                                    | an dataile of the  | •               |                                                |                                       |                  |                |             |                   |
|----------------------------------------------------------------------------------------------------|--------------------|-----------------|------------------------------------------------|---------------------------------------|------------------|----------------|-------------|-------------------|
| Select the link under Name to acce                                                                                             | ss details of the  | transaction.    |                                                |                                       |                  |                |             |                   |
| Queue Status: All Go<br>Pending Go                                                                                             |                    |                 |                                                |                                       |                  |                |             |                   |
|                                                                                                    | N                  | New EPAF   Upda | ate Proxies   Search   Proxy or Sup            | eruser or Filter Trans                | actions          |                |             |                   |
|                                                                                                    |                    |                 |                                                |                                       |                  |                |             |                   |
|                                                                                                    |                    |                 |                                                |                                       |                  |                |             |                   |
| Select All Reset Save                                                                                                    | >                  |                 |                                                |                                       |                  |                |             |                   |
| Select All Reset Save                                                                                                    | >                  |                 |                                                |                                       |                  |                |             |                   |
| Select All Reset Save                                                                                                    |                    | A Transaction   | A Type of Change                               | ▲ Submitted Date                      | ▲ Effective Date | A Required Ac  | tionAction  | Links             |
| Select All Reset Save                                                                                                    |                    | A Transaction   | ▲ Type of Change                               | ▲ Submitted Date                      | ∆ Effective Date | e≜ Required Ac | tionAction  | Links             |
| Select All Reset Save                                                                                                    |                    | A Transaction   | A Type of Change<br>Employee Title Change      | Submitted Date<br>▼ Feb 05, 2013      | Effective Date   | Approve        | tion Action | Links<br>*Comment |
| Select All Reset Save<br>- 25 of 34 Next<br>EPAF Transactions<br>Name<br>Name<br>Socks, Shidey T.<br>Office Manager, 003249-00 | <b>ID</b><br>30000 | A Transaction   | ▲ Type of Change<br>▼<br>Employee Title Change | ▲ Submitted Date<br>▼<br>Feb 05, 2013 | Effective Date   | Approve        | tion Action | Links<br>*Comment |

JSU PAWS – Electronic Personnel Action Form (EPAF), October 2014 | Jackson State University

The screenshot below illustrates having selected all of the transaction for approval.

| A Name                                          | <b>♦</b> ID | ▲ Transaction<br>▼ | ▲ Type of Change<br>♥                  | ▲ Submitted Date<br>▼ | ▲ Effective Date<br>▼ | A Required Action | Action   | Links                |
|-------------------------------------------------|-------------|--------------------|----------------------------------------|-----------------------|-----------------------|-------------------|----------|----------------------|
| Banks, Shirley T.<br>Office Manager, 003249-00  | J00004      | 843                | Employee Title Change                  | Feb 05, 2013          | Feb 05, 2013          | Approve           | 7        | **Comments           |
| Banks, Shirley T.                               | J00004      | 832                | Change Home and/or Distribution<br>ORG | Feb 05, 2013          | Feb 05, 2013          | Approve           | V        | **Comments           |
| Banks, Shirley T.                               | 300004      | 821                | HR Address Change                      | Feb 05, 2013          | Feb 05, 2013          | Approve           | V        | Comments             |
| Denne', Rodney G.<br>Acjunct Faculty, 000505-00 | J00017      | 873                | One Time Payment                       | Feb 05, 2013          | Feb 05, 2013          | Approve           | <b>V</b> | Comments<br>Warnings |
| Denne', Rodney G.                               | J00017      | 871                | HR Address Change                      | Feb 05, 2013          | Feb 05, 2013          | Approve           | <b>V</b> | Comments             |
| Denne', Rodney G.                               | 300017      | 866                | HR Address Change                      | Feb 05, 2013          | Feb 05, 2013          | Approve           | <b>V</b> | Comments             |
| Denne', Rodney G.                               | 300017      | 864                | HR Address Change                      | Feb 05, 2013          | Feb 05, 2013          | Approve           |          | Comments             |
| Denne', Rodney G.<br>Adjunct Faculty, 000505-00 | 300017      | 853                | One Time Payment                       | Feb 05, 2013          | Feb 05, 2013          | Approve           |          | Comments<br>Warnings |
| Pitchard, Latoya<br>Adjunct Faculty, 000505-00  | J00104      | 862                | One Time Payment                       | Feb 05, 2013          | Feb 05, 2013          | Approve           |          | Comments<br>Warnings |

Once you save the EPAF you should receive a message indicating that the amount of transactions that were approved. Please make sure that it states that they are processed successfully.

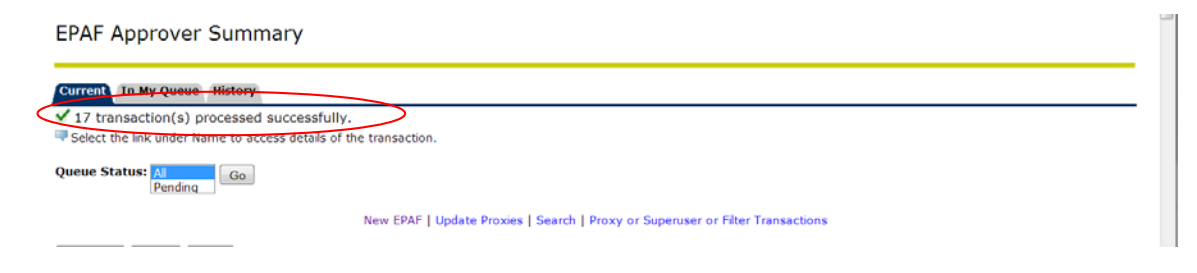

#### **Reviewing Your Work before Approving:**

For the purpose of reviewing the detail associated with any of the EPAF, you may click on the name of the individual. The blue color indicates that it is a link into the detail. Notice that is the same as the Comments. Please don't forget to review them especially if there are two asterisks before the word comment (\*\*Comments).

| 6             | urrent In My Queue Hist                                                                                                    | ory                       |                             |                             |                                                      |                                                              |                 |              |                                 |
|---------------|----------------------------------------------------------------------------------------------------|---------------------------|-----------------------------|-----------------------------|------------------------------------------------------|--------------------------------------------------------------|-----------------|--------------|---------------------------------|
| ų             | Select the link under Name to                                                                                              | o access det              | ails of the transact        | ion.                        |                                                      |                                                              |                 |              |                                 |
| Q             | ueue Status: Al Pending G                                                                                                  | io                        |                             |                             |                                                      |                                                              |                 |              |                                 |
|               |                                                                                                    |                           | New EPAF   Upd              | fate Proxies   Search   Pro | xy or Superuser or Fi                                | ter Transactions                                             |                 |              |                                 |
|               | Select All Reset Save                                                                                                    |                           |                             |                             |                                                      |                                                              |                 |              |                                 |
|               |                                                                                                    |                           |                             |                             |                                                      |                                                              |                 |              |                                 |
| 1             | - 25 of 30 Next ອ                                                                                                    |                           |                             |                             |                                                      |                                                              |                 |              |                                 |
| EF            | AF Transactions                                                                                                    | 1                         |                             |                             |                                                      | 1 577 1 5                                                    |                 |              |                                 |
| E/            | - 25 of 30 Next <sup>①</sup><br>PAF Transactions<br>Name                                                                   | Å ID<br>▼                 | ▲ Transaction<br>⊽          | ▲ Type of Change            | Submitted Dat                                        | e 🛕 Effective Date                                           | e 🔺 Required Ac | ction Actio  | n Links                         |
| EF            | L - 25 of 30 Next ⊕<br>AF Transactions<br>A Name<br>Banks, Shifey T.<br>Office Hanager, 003249-00                          | <b>ID</b>                 | A Transaction<br>▼<br>843   | Type of Change              | Submitted Dat                                        | Feb 05, 2013                                                 | Approve         | ction Action | n Links<br>**Commen             |
| :<br>E/<br>/\ | A - 25 of 30 Next<br>PAF Transactions<br>▲ Name<br>Banks, Shirley T.<br>Office Hanager, 003249-<br>00<br>Banks, Shirley T. | <b>▲ ID</b><br>J00<br>J00 | ▲ Transaction<br>843<br>832 | Type of Change              | ▲ Submitted Dat<br>▼<br>Feb 05, 2013<br>Feb 05, 2013 | Effective Data           Feb 05, 2013           Feb 05, 2013 | e Required Ac   | ction Action | n Links<br>**Commen<br>**Commen |

1

Once you click on the name link you will see the following:

The **Approver has the capability** of doing the following for EPAFs that are **pending** approval:

- Approve To approve a transaction. Approve
- Disapprove To disapprove a transaction. Disapprove
- Return For Correction To return a transaction to the Originator to make changes. Any transaction that has been returned should have a comment that indicates why it was returned.
- More Info To request additional information from the Originator without returning the transaction for correction. If an approver requires more information about a transaction, they should enter a comment that indicates what additional information is needed.
- Add Comment To add a comment to the transaction.

Transactions with comments will display as **\*\***Comments in the Links section on the EPAF Approver Summary Page.

| EPAF Previe                                                                                         | ew                                                                                           |                                                         |                                                                          |
|----------------------------------------------------------------------------------------------------|----------------------------------------------------------------------------------------------|---------------------------------------------------------|--------------------------------------------------------------------------|
| ✓ You are acting<br>Name and ID:<br>Transaction:<br>Transaction State<br>Approval Categor<br>Next ⊕ | as an Approver.<br>PERSON'S NAME AND ID<br>887<br>Js: Pending<br>ry: One Time Payment, J0000 | Job and Suffix:<br>Query Date:<br>Last Paid Date:<br>22 | 000010-00, Extra Services-FN<br>Oct 10, 2012                             |
| Approve Disar                                                                                       | Return for Correct                                                                           | on More Info                                            | Add Comment                                                              |
|                                                                                                    |                                                                                              |                                                         | Approval Types   Errors   Comments   Routing Queue   Transaction History |

Here you can see the routing information used to route this EPAF and what action is still pending to be completed. You can see the comments entered by the originator and who the originator is.

| outing Queue                                     | <b>↓ ↓</b>                                                     |
|--------------------------------------------------|----------------------------------------------------------------|
| pproval Level Name                               | Required Action Queue Status Action Date                       |
| uman Resources, 80 Pedro J Pagan Cordova, J00709 | J667 Approve Pending                                           |
| uperuser, 99 Linda Wilson, J000                  | Apply In the Queue                                             |
|                                                  |                                                                |
| ate: Eab 05 2012 11:28:05 AM                     |                                                                |
| ade by Deberah D Hardy 1002(                     |                                                                |
| are by: Deboral D Hardy, 50050                   |                                                                |
| Similarits. 500 assignment have changed          |                                                                |
| ansaction Vistory                                |                                                                |
| ction Date User Name                             |                                                                |
| reated: Eeb 05, 2013 Deborah D Hardy             |                                                                |
| ubmitted: Feb 05, 2013 Deborah D Hardy           |                                                                |
| A                                                | pproval Types   Comments   Routing Queue   Transaction History |
|                                                  | ······································                         |
| Approve Disapprove Return for Correction         | More Info Add Comment                                          |
| ext 🖲                                            |                                                                |
| eturn to Top                                     |                                                                |
|                                                  | EPAF Approver Summary                                          |
|                                                  |                                                                |
|                                                  | Return to EPAF Menu                                            |
|                                                  |                                                                |
|                                                  |                                                                |
|                                                  |                                                                |
|                                                  |                                                                |

When you **Return for Correction**, the transaction is removed from your current queue but you can see it in your history tab.

| •  | Select the link under Name to                       | access details | s of the transactio | on.                         |                        |                         |                |            |                      |
|----|-----------------------------------------------------|----------------|---------------------|-----------------------------|------------------------|-------------------------|----------------|------------|----------------------|
| Qu | eue Status: Al Go<br>Pending                        |                |                     |                             |                        |                         |                |            |                      |
|    |                                                     |                | New EPAF   Upda     | ate Proxies   Search   Prox | ky or Superuser or Fil | ter Transactions        |                |            |                      |
| S  | elect All Reset Save                                |                |                     |                             |                        |                         |                |            |                      |
| 1  | - 25 of 29 Next 9                                   |                |                     |                             |                        |                         |                |            |                      |
| P  | AF Transactions                                     | 1              |                     |                             |                        | 1                       |                |            |                      |
| ł  | Name                                                |                | △ Transaction       | ↓ Type of Change            | Submitted Dat          | e A Effective Date<br>▼ | Required Actio | n Action   | Links                |
|    | Banks, Shirley T.                                   | 300004         | 843                 | Employee Title Change       | Feb 05, 2013           | Feb 05, 2013            | Approve        |            | **Comments           |
|    | Barks, Shirley T.                                   | 300004         | 821                 | HR Address Change           | Feb 05, 2013           | Feb 05, 2013            | Approve        | <b>***</b> | Comments             |
|    | Pritchard, Latoya<br>Adjunct Faculty, 000505-<br>00 | 300104         | 862                 | One Time Payment            | Feb 05, 2013           | Feb 05, 2013            | Approve        | 2          | Comments<br>Warnings |
|    | Reic-Small, Stephanie<br>ASST. DIRECTOR, 003900-    | 300087         | 857                 | One Time Payment            | Feb 05, 2013           | Feb 05, 2013            | Approve        |            | Comments<br>Warnings |
|    | Reid-Small, Stephanie<br>ADMIN ASSISTANT, 003391    | 300087         | 842                 | Employee Title Change       | Feb 05, 2013           | Feb 05, 2013            | Approve        | <b></b>    | Comments             |
|    | Russell, Felicia A.                                 | 100023         |                     | One Time Payment            | Feb 06, 2013           | Feb 06, 2013            | Approve        |            | Comments             |

# In My Queue Tab

Displays transactions that with the following statuses:

• In the Queue – Transaction is in the queue of the approver but has not reached the approver's approval level yet.

To enter the EPAF to review the information for any transaction, click on the person's name.

EPAF Approver Summary

| Current In My Queue Histor    | r <b>y</b>           |                 |                           |                           |              |  |
|-------------------------------|----------------------|-----------------|---------------------------|---------------------------|--------------|--|
| Select the link under Name to | access details of th | e transaction.  |                           |                           |              |  |
|                               |                      |                 |                           |                           |              |  |
|                               |                      | New EPAF   Upda | te Proxies   Search   Pro | xy or Superuser or Filter | Transactions |  |
| 1 - 25 of 53 Next ອ           |                      |                 |                           |                           |              |  |
| EPAF Transactions             |                      |                 |                           |                           |              |  |

| ▲ Name<br>▼                                         | ↓ ID | A Transaction<br>▼ | ▲ Type of Change<br>▼               | ▲ Submitted Date<br>▼ | e≜ Effective Date<br>▼ | Links                          |
|-----------------------------------------------------|------|--------------------|-------------------------------------|-----------------------|------------------------|--------------------------------|
| Banks, Shirley T.<br>Office Manager, 003249-00      | J000 | 812                | One Time Payment                    |                       | Feb 05, 2013           | Comments<br>Errors             |
| Carter, Cassandra L.                                | 000L | 859                | HR Address Change                   | Feb 05, 2013          | Feb 05, 2013           | Comments                       |
| Carter, Cassandra L.<br>Adjunct Faculty, 000505-00  | 3000 | 856                | One Time Payment                    | Feb 05, 2013          | Feb 05, 2013           | Comments<br>Warnings           |
| Caston, Edna E.<br>Retention Coordinator, 209114-00 | J003 | . 840              | Employee Title Change               |                       | Feb 05, 2013           | Comments<br>Erro <del>rs</del> |
| Caston, Edna E.                                     | J003 | 834                | Change Home and/or Distribution ORG | Feb 05, 2013          | Feb 05, 2013           | **Comments                     |
| Caston, Edna E.                                     | J003 | 822                | HR Address Change                   | Feb 05, 2013          | Feb 05, 2013           | Comments                       |

Notice that after you approve them the action column does not appear anymore. **Note: \*\*Comments** means comment exists so you can review the information.

## **History Tab**

**Here you can see all of the transactions that were processed**. The History Tab displays transactions with the following statuses:

- **Approved** Transaction that has been an approved by the approver.
- Acknowledged Overridden Transaction that has been approved by a SuperUser.
- **Applied** Transaction that has been applied to Banner.
- **Disapproved** Transaction that has been disapproved by an approver in the approval queue.
- **Returned for Correction** Transaction that has been returned for the correction to the Originator.
- Void Transaction that has been voided.
- **Removed from Queue** Transaction that has been removed from the queue of the approver.

To enter the EPAF to review the information for any transaction, click on the person's name.

| EPAF Approver Summary                                          |                |                     |                                          |                     |                  |          |
|----------------------------------------------------------------|----------------|---------------------|------------------------------------------|---------------------|------------------|----------|
| Current In My Queue History                                    | _              |                     |                                          |                     |                  |          |
| igaplus Select the link under Name to access details of        | f the transact | ion.                |                                          |                     |                  |          |
| Queue Status: All 60<br>Approved 7                             |                |                     |                                          |                     |                  |          |
| Ne                                                             | w EPAF   Upo   | date Proxies   Sear | ch   Proxy or Superuser or Filter Trans  | sactions            |                  |          |
| 1 - 23 of 23                                                   |                |                     |                                          |                     |                  |          |
| PAF Transactions                                               |                |                     |                                          |                     |                  |          |
| Name                                                           |                | ▲ Transaction       | ▲ Type of Change<br>▼                    | Submitted Date<br>▼ | ▲ Effective Date | Links    |
| Denne', Rodney G.<br>Adjunct Faculty, 000505-00                | 000L           | 873                 | One Time Payment                         | Feb 05, 2013        | Feb 05, 2013     | Comments |
| Denne', Rodney G.                                              | 000C           | 871                 | HR Address Change                        | Feb 05, 2013        | Feb 05, 2013     | Comments |
| Denne', Rodney G.                                              | 3000           | 866                 | HR Address Change                        | Feb 05, 2013        | Feb 05, 2013     | Comments |
| Denne', Rodney G.                                              | 000C           | 864                 | HR Address Change                        | Feb 05, 2013        | Feb 05, 2013     | Comments |
| Denne', Rodney G.<br>Adjunct Faculty, 000505-00                | 000C           | 853                 | One Time Payment                         | Feb 05, 2013        | Feb 05, 2013     | Comments |
|                                                                |                |                     |                                          | L.                  |                  |          |
| Sims, Patrice M.                                               | 3000           | 5 919               | Change Home and/or Distribution<br>ORG   | Feb 06, 2013        | Feb 06, 2013     | Comment  |
| Sims, Patrice M.<br>Receptionist/Staff Assistant, 004228-00    | 3000           | 5 794               | Job Termination                          | Feb 05, 2013        | Feb 05, 2013     | Comment  |
| Wilson, Linda<br>HRIS Process Mgr/Banner Admin., 003903-<br>00 | 3000           | 795                 | Job Termination                          | Feb 05, 2013        | Feb 05, 2013     | Comment  |
| 1 - 23 of 23<br>Return to Top<br>**Comments Exist              |                |                     | 1.                                       |                     |                  |          |
| Ne                                                             | ew EPAF   Up   | date Proxies   Sea  | rch   Proxy or Superuser or Filter Trans | sactions            |                  |          |
|                                                                |                | Retu                | m to EPAF Menu                           |                     |                  |          |